# CSU Application Workshop Calstate.edu/apply

The new way to apply to CSU

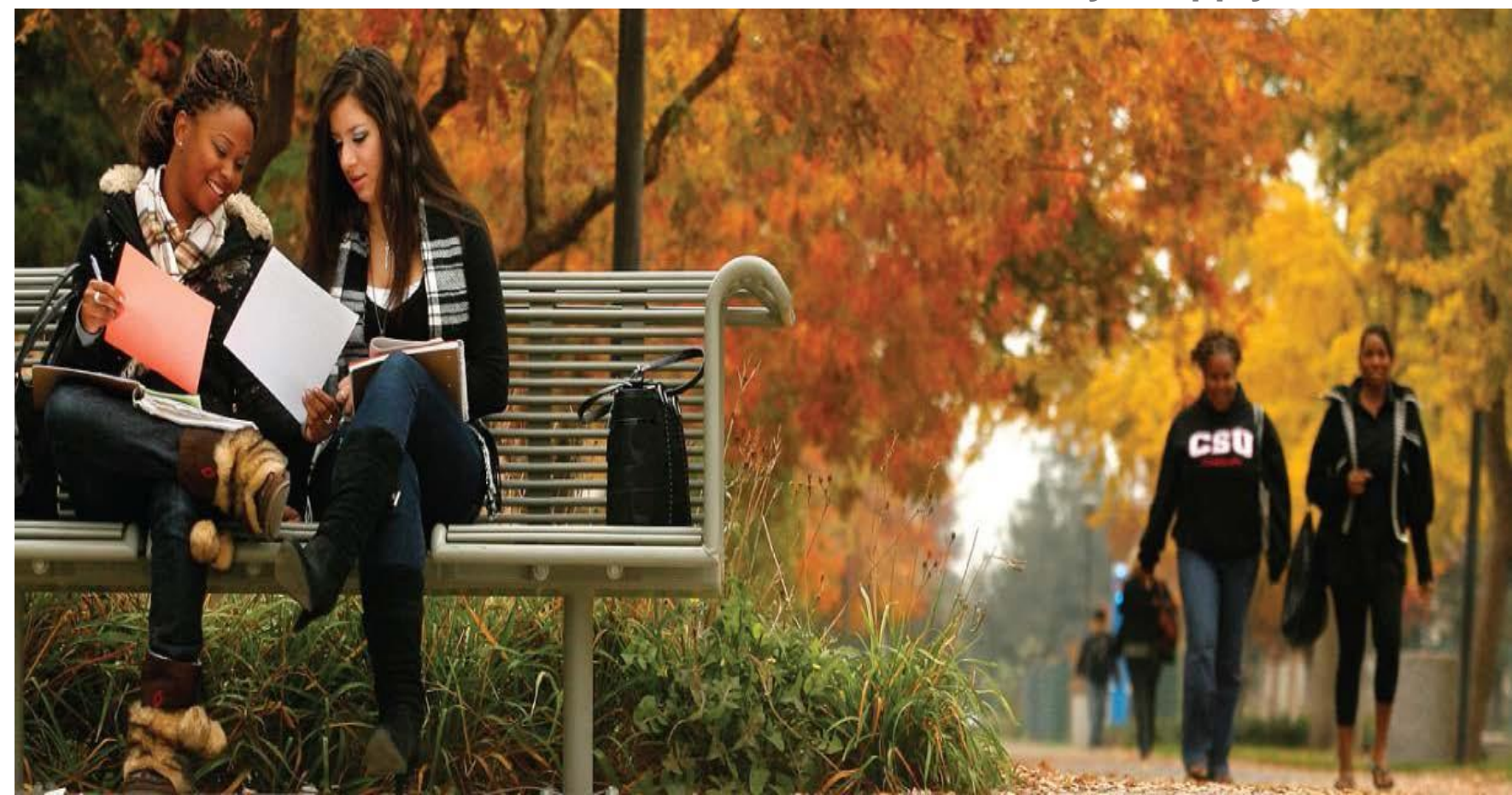

# Are you eligible for Fall 2019 Transfer?

Minimum Eligibility:

- 60 transferable units
- Transferable GPA of 2.0
- 30 units of general education with a "C" or better
- Golden 4: Written Communication, Oral Communication, Critical Thinking, and Math
- All need to be complete in the Spring term prior to transfer

Being eligible is not the same as being competitive.

- Competitive:
  - Complete lower division major preparation and general education Especially important if your major is impacted

# **Apply Broadly**

Apply *broadly* to increase your chances of admission!

(Note: \$55 per campus application fee)

If you qualify for the application fee waiver, you can apply to up to 4 CSU campuses for free Don't get stuck with no where to transfer next year! Apply to a top tier school A school where you have a 50/50 chance A "back-up" school Apply to 3-5 campuses minimum

# **Transfer Student Application Checklist**

To complete the application, you will need (or need to know)

- Unofficial transcripts from every college and university you have attended
- □ Test scores (AP, IB, TOEFL, whatever applies)
- Annual Income (Parents' if dependent. Will be used to determine if eligible for application fee waiver)
- □ Your Social Security number (if you have one)
- □ Your citizenship status
  - □ Undocumented/AB540/DACA students, select "None"
- □ A method of payment (credit or debit card)
  - □ Not needed if eligible for the fee waiver

EOP Applicants: Your parents' employment background and 2 recommendations

# **Application Expectations**

This application requires TIME!

Do NOT wait until the last minute to begin the application

Do NOT expect to complete the application in one sitting. You can save it and return to it at a later time.

You will likely have questions as you complete it. Know MPC Counselors and Career Transfer Center staff are here to help you!

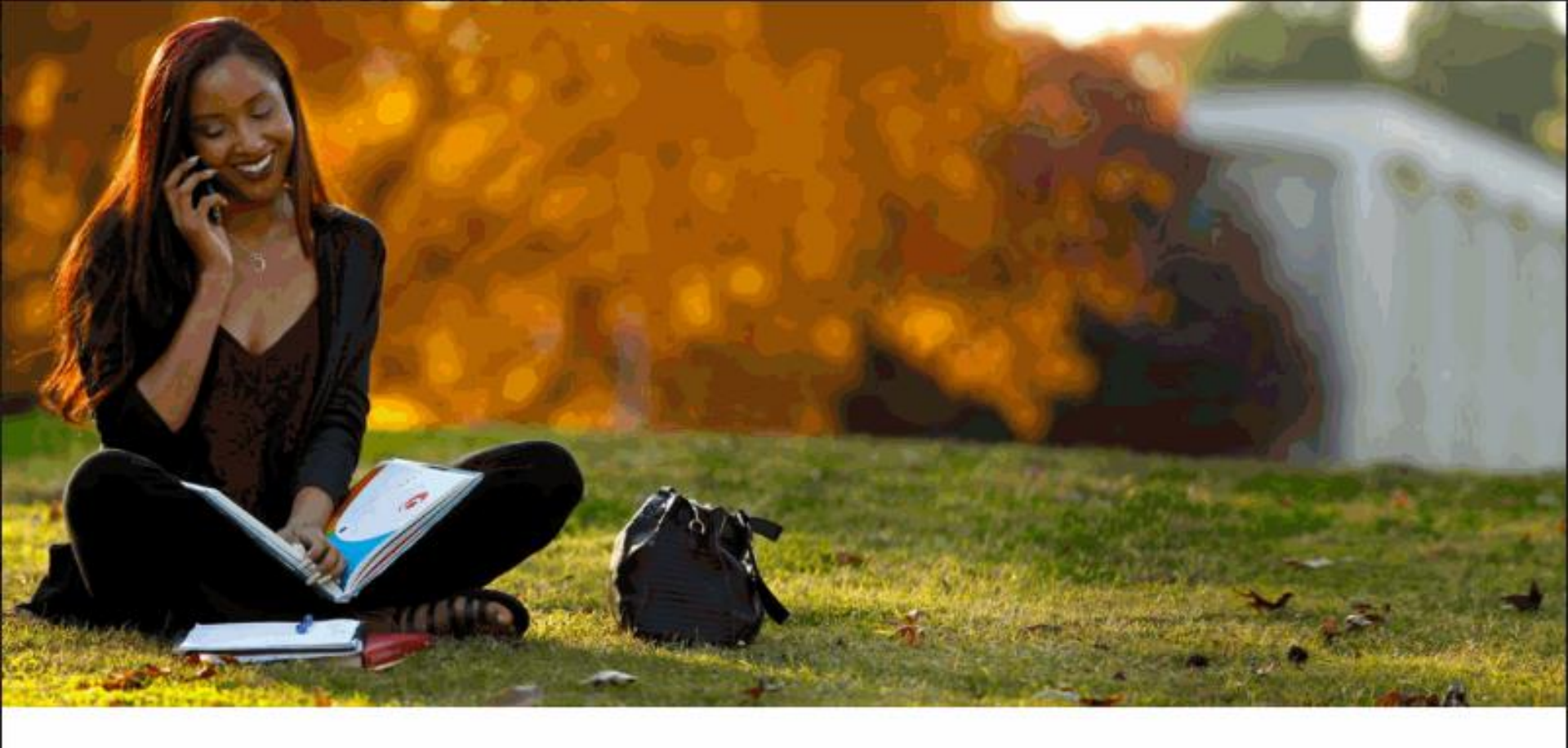

# CAL STATE APPLY

Find your future at the California State University. With 23 campuses and thousands of degree choices, the CSU is a great place to start your journey. Explore and poptions below, and start your application today.

APPLY NOW

# **Launch Application**

## Welcome to The California State University

Thank you for your interest in The California State University. We hope you will find the online application process to be comprehensive and easy to navigate. You do not need to complete the online application all at once. You may access your application and change your answers as many times as you like by using your login credentials from any computer with Internet access. Your application can be completed online and submitted electronically once you have entered the required information. Sign in with your username and password below. First time here? Select Create an Account to get started.

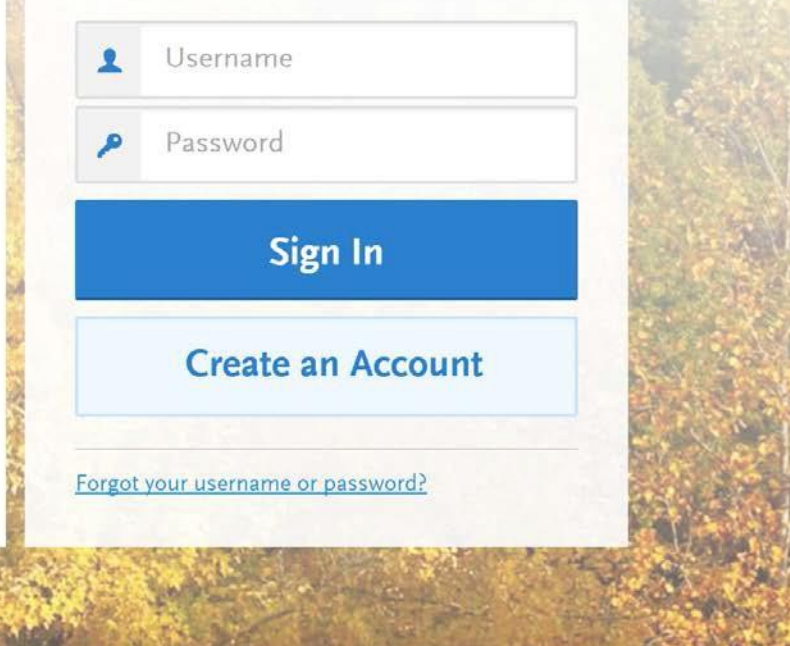

# **Create Account**

#### Create an Account

The information below will be provided to the admissions offices at the programs to which you apply. Please provide complete and accurate information. Within the application you will be able to specify additional addresses and alternate name details.

All information is required unless noted as optional.

#### Your Name

| Title Optional       |  |
|----------------------|--|
| First or Given Name  |  |
| Middle Name Optional |  |
| Last or Family Name  |  |

#### Email Received after Account Creation

#### Username and Password

I agree to these terms

Your username must be at least 6 characters. Your password must be a minimum of 8 characters and contain at least one letter and one number or special character.

| Username                                               |                                                                                                    |                                                                    |
|--------------------------------------------------------|----------------------------------------------------------------------------------------------------|--------------------------------------------------------------------|
| Password                                               |                                                                                                    |                                                                    |
| Confirm Password                                       |                                                                                                    |                                                                    |
| Security Question                                      | Please select a question                                                                                                    | *                                                                  |
| Security Answer                                        |                                                                                                    |                                                                    |
| ms and Conditio                                        | ns                                                                                                    |                                                                    |
| These Terms of Use cons<br>International, Inc. (the "C | stitute an agreement ("Agreement") between y<br>Company"), the owner of the website located a<br>the Site and/or the services provided on the S | you and Liaison<br>at www.liaison-intl.com<br>ite (the "Services") |

#### **Contact Information**

| Email Address                        | Work 🗸   |
|--------------------------------------|----------|
| Confirm Email Address                |          |
| Preferred Phone Number (201) 555-555 | 5 Work 🗸 |
| Alternate Phone Number               | 5 Work 🗸 |

# Complete Your Profile

The information provided below will be used to ensure you see all programs for which you qualify and ensure that your application includes all relevant information.

\* Indicates required field.

#### Education

What level of degree are you seeking?

Only select **Graduate, including Credential and Certificate Programs** if you have a Bachelor's degree (or will have a Bachelor's degree by your program start date) and are seeking a Master's degree, teaching certificate or post-baccalaureate degree.

Only select Undergraduate if you are:

- · A graduating high school senior or equivalent
- · Seeking a Bachelor's degree and are transferring from another institution
- Seeking a second Bachelor's degree

Undergraduate

Graduate, including Credential and Certificate Programs

\* Have you previously attended a CSU campus and are returning to complete that earlier program of study?

Yes

No

Transfer applicants will select Undergraduate for the level of degree

# If you are <u>not</u> receiving an AA-T or AS-T:

#### Education

What level of degree are you seeking?

Only select **Graduate**, including Credential and Certificate Programs if you have a Bachelor's degree (or will have a Bachelor's degree by your program start date) and are seeking a Master's degree, teaching certificate or post-baccalaureate degree.

Only select Undergraduate if you are:

- · A graduating high school senior or equivalent
- · Seeking a Bachelor's degree and are transferring from another institution
- Seeking a second Bachelor's degree

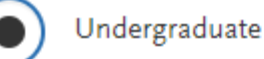

uate

Graduate, including Credential and Certificate Programs

\* Which of the following best describes you?

Graduating High School Senior or equivalent

Transferring with an Associate Degree for Transfer (AA-T, AS-T) from a California Community College

Transferring from a California community college or from another two-year or fouryear institution If you will not be receiving an associate degree for transfer (AA-T or AS-T), then select: "Transferring from a California community college or from another two-year or four-year institution.

If you do not know if you will receive an associate degree for transfer (AA-T or AS-T), schedule an appointment with a counselor to discuss.

Seeking a second Bachelor's Degree

### Education

What level of degree are you seeking?

Only select Graduate, including Credential and Certificate Programs if you have a Bachelor's degree (or will have a Bachelor's degree by your program start date) and are seeking a Master's degree, teaching certificate or post-baccalaureate degree.

Only select Undergraduate if you are:

- · A graduating high school senior or equivalent
- · Seeking a Bachelor's degree and are transferring from another institution
- Seeking a second Bachelor's degree

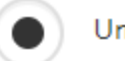

Undergraduate

Graduate, including Credential and Certificate Programs

\* Which of the following best describes you?

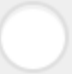

Graduating High School Senior or equivalent

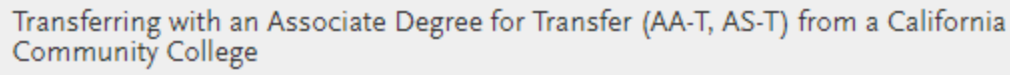

Transferring from a California community college or from another two-year or fouryear institution

\* How many credit hours will you complete prior to your transfer?

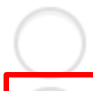

Less than 60 semesters or 90 quarter hours (equivalent to Sophomore or below)

Greater than or equal to 60 semesters or 90 quarter hours (equivalent to Junior or higher)

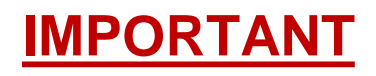

Most CSUs require transfer students to be an Upper Division Transfer (Junior Level Transfer) student.

Transfer students must have 60 transferable units completed in the semester term PRIOR to transfer to be deemed Upper Division Transfer students.

You are not required to have 60 units complete at the time you apply. You are required to complete 60 transferable units by Spring 2019 for Fall 2019 transfer.

Seeking a second Bachelor's Degree

# If receiving an AA-T or AS-T:

#### Education

What level of degree are you seeking?

Only select **Graduate, including Credential and Certificate Programs** if you have a Bachelor's degree (or will have a Bachelor's degree by your program start date) and are seeking a Master's degree, teaching certificate or post-baccalaureate degree.

Only select Undergraduate if you are:

- · A graduating high school senior or equivalent
- · Seeking a Bachelor's degree and are transferring from another institution
- Seeking a second Bachelor's degree

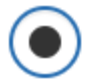

Undergraduate

Graduate, including Credential and Certificate Programs

\* Which of the following best describes you?

Graduating High School Senior or equivalent

Transferring with an Associate Degree for Transfer (AA-T, AS-T) from a California Community College

Transferring from a California community college or from another two-year or fouryear institution

Seeking a second Bachelor's Degree

#### Select:

"Transferring with an Associate Degree for Transfer (AA-T/AS-T) from a California Community College"

# If receiving an AA-T or AS-T:

### Education

What level of degree are you seeking?

Only select Graduate, including Credential and Certificate Programs if you have a Bachelor's degree (or will have a Bachelor's degree by your program start date) and are seeking a Master's degree, teaching certificate or post-baccalaureate degree.

Only select Undergraduate if you are:

- · A graduating high school senior or equivalent
- · Seeking a Bachelor's degree and are transferring from another institution
- Seeking a second Bachelor's degree

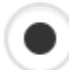

Undergraduate

Graduate, including Credential and Certificate Programs

#### \* Which of the following best describes you?

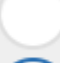

Graduating High School Senior or equivalent

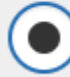

Transferring with an Associate Degree for Transfer (AA-T, AS-T) from a California Community College

| × | California ( | Community |
|---|--------------|-----------|
|   | College      | ,         |

\* ADT Program

- Indicate which
   California Community
   College will issue
   your degree
- Indicate your program (major)

# **Add Programs/Majors**

My Application

Add Program

Submit Application 🔘

Check Status

Note: Please be advised that the reflected total may be reduced if you request a CSU Application Fee Waiver, and are approved. Prospective applicants with an approved CSU Application Fee Waiver may submit up to 4 applications per each application term

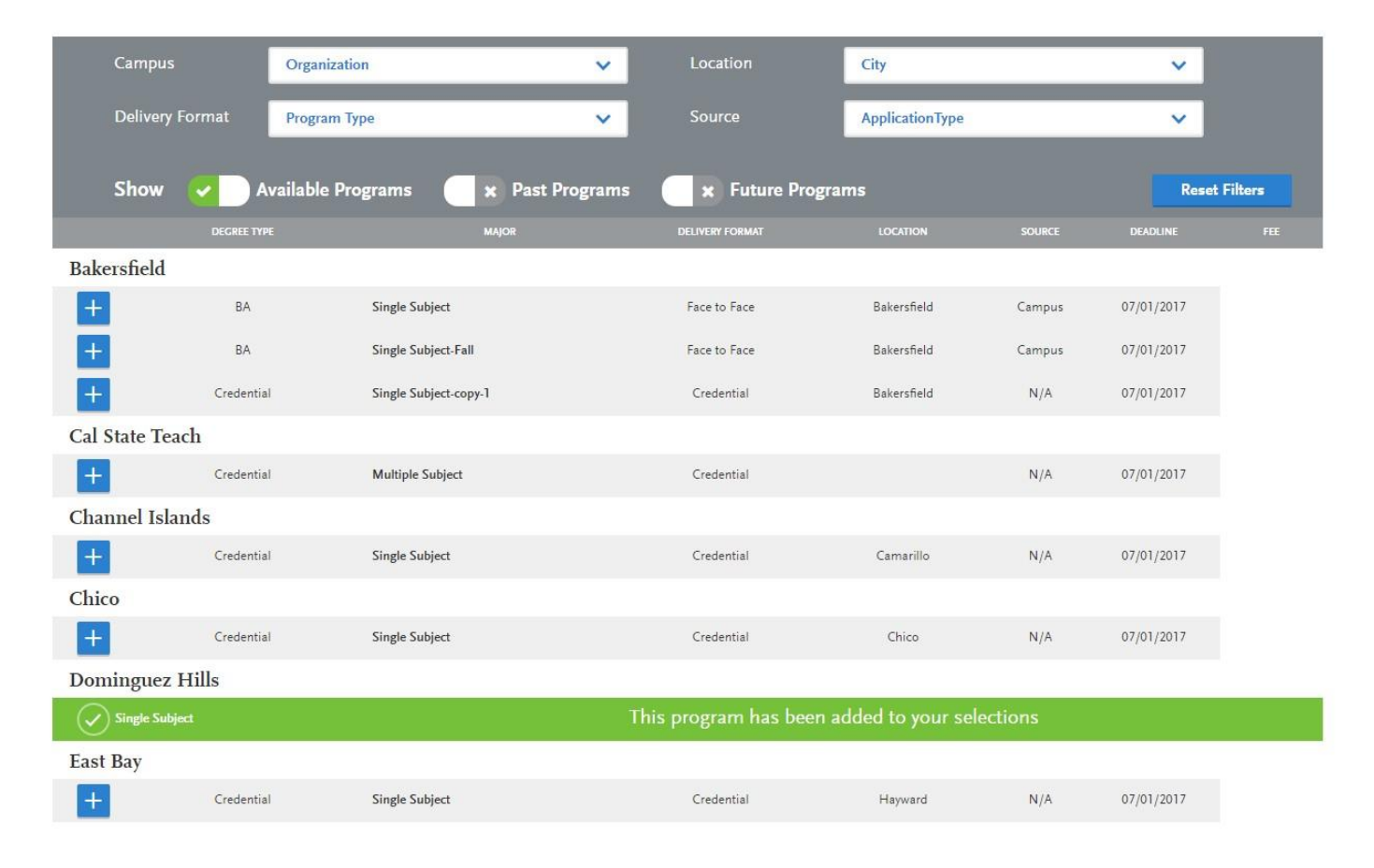

If you have selected an impacted program or major, you will be prompted to select an Alternate Program

You are not required to accept admission into an Alternate Program

X

| Se | lect | an | Alt | erna | te F | Program |
|----|------|----|-----|------|------|---------|
|    |      |    |     |      |      |         |

Business Administration - Management at San Jose Undergraduate requires you to select an alternate program. If your primary program runs out of space, you will be considered for the alternate program.

|       | Campus                   | San Jose State | · · · · ·       | Delivery Format | Delivery Format | ~             |
|-------|--------------------------|----------------|-----------------|-----------------|-----------------|---------------|
|       | Location                 | Location       | ~               | Source          | Source          | ~             |
|       |                          |                |                 |                 |                 | Reset Filters |
|       | PROGRAM NAME             | DEGREE TYPE    | DELIVERY FORMAT | LOCATIO         | N SOURCE        | TERM          |
| San J | ose Undergraduat         | e              |                 |                 |                 |               |
| +     | Advertising              | BS             | Face to Face    | Main Ca         | mpus Campus     | Spring        |
| +     | Aerospace Engineering    | BS             | Face to Face    | Main Ca         | mpus Campus     | Spring        |
| +     | African-American Studies | ВА             | Face to Face    | Main Ca         | mpus Campus     | Spring        |
| +     | Anthropology             | ВА             | Face to Face    | Main Ca         | mpus Campus     | Spring        |

Selected Alternate Program: -

# **Application Dashboard**

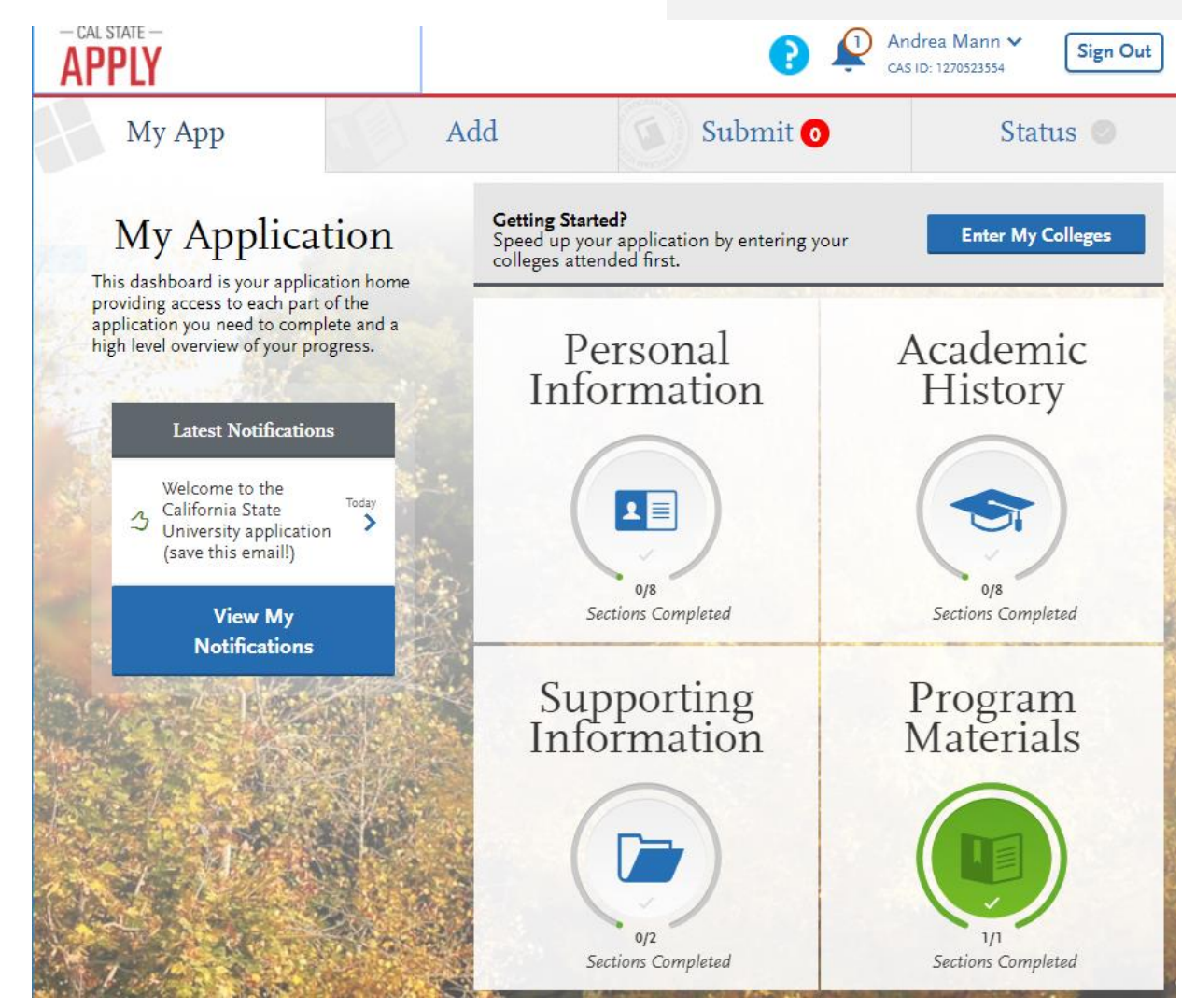

Start by completing the 1<sup>st</sup> Quadrant: Personal Information

The complete the remaining quadrants in order.

Quadrant 2: Academic History

Quadrant 3: Supporting Information

Quadrant 4: Program Materials

Quadrants are complete when completely highlighted in green

# **Changes to your Profile**

You may need to make changes to your profile. Common changes include:

- To indicate that you are receiving an AS-T or AA-T
- To correct mistakes from when you first created your profile
  - For example, if you did not indicate undergraduate application
  - Did not indicate you will receive 60+ units

To make changes, click on your name and then click on "Extended Profile" from the drop down menu

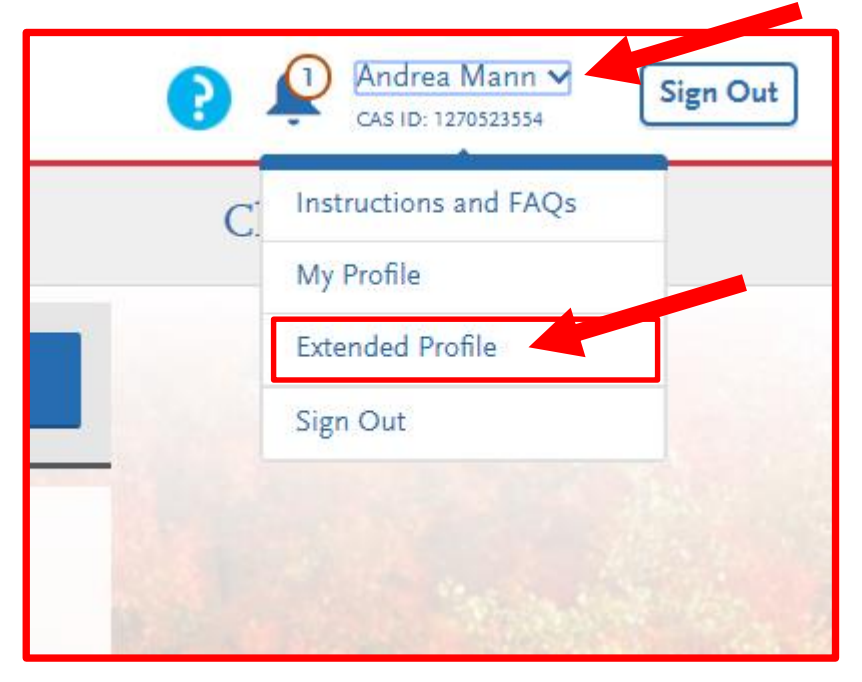

# **Quadrant 1: Personal Information**

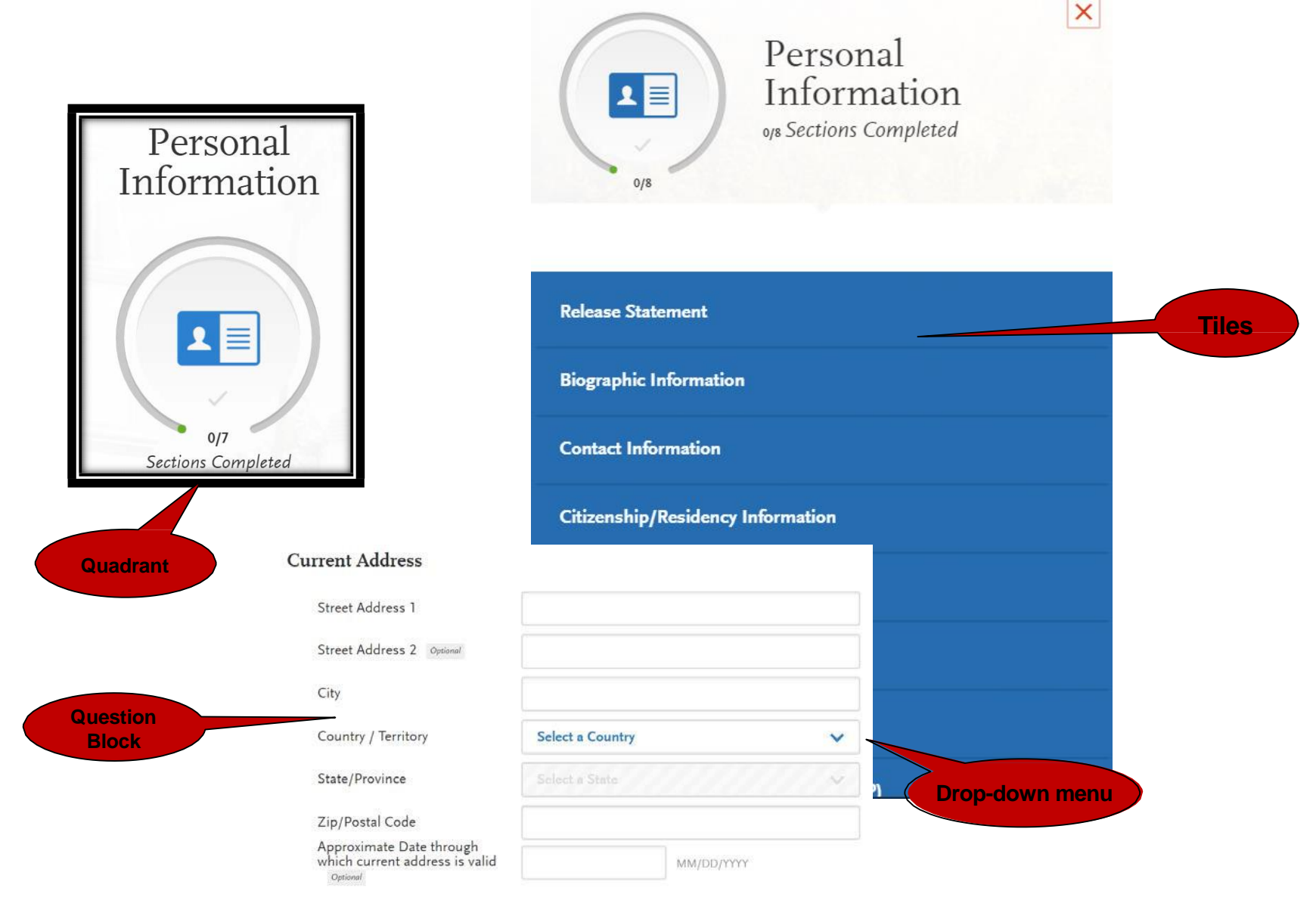

Calstate.edu/apply | The new way to apply to CSU

# **US Citizenship Status**

|                                             | Citizenship<br>Informatio                                                                                                    | o/Residency<br>n                           |                            | Se              | lect the status of                                                        |
|---------------------------------------------|----------------------------------------------------------------------------------------------------|--------------------------------------------|----------------------------|-----------------|---------------------------------------------------------------------------|
| Sections Completea                          | You may update this information at a this page cannot be edited.                                                               | ny time prior to submission. Once you h    | ave submitted, the informa | yo<br>ation on  | ur citizenship                                                            |
| Release Statement                           |                                                                                                    |                                            | * Indicates rea            | quired field. • | Undocumented /                                                            |
| Biographic<br>Information                   | United States Citizenship Details                                                                                              |                                            |                            |                 | AB540 / DACA students, select                                             |
| Contact Information                         | <ul> <li>* U.S. Citizenship Status</li> <li>* Country of Citizenship</li> </ul>                                                | Select Citizenship                         | ~                          |                 | "None"                                                                    |
| Citizenship/Residency<br>Information        | * Do you have dual citizenship?                                                                                                | Select Country of Citizenshi               | ¥                          | •               | International Students<br>(F-1 Visa) and Out of<br>State Students, select |
| Race & Ethnicity                            | Visa Information                                                                                                    |                                            |                            |                 | Non-Resident                                                              |
| Parent/Guardian<br>Information              | * Do you have a U.S. Visa?                                                                                                    |                                            |                            |                 |                                                                           |
| Other Information                           | Yes No                                                                                                    |                                            |                            |                 |                                                                           |
| Educational<br>Opportunity Program<br>(EOP) | Residency<br>International applicants who would li<br>* What U.S. State/Possession<br>do you regard as your<br>permanent home? | ke to study in the U.S. on a visa should s | elect "None"               |                 |                                                                           |

# US Citizenship Status

## Special Instructions for AB540 / DACA / Undocumented Students:

Answer all residency questions according to where you have lived (or resided), not your legal status.

If California is your permanent home state, select California under Residency, then select "Yes" for "Do you claim California Residency?"

Indicate when your current stay in California began, then click "Save and Continue"

#### Biographic United States Citizenship Details Information \* U.S. Citizenship Status None $\sim$ Contact Information \* Country of Citizenship Mexico \* Do you have dual citizenship? Citizenship/Residency Information No Yes Race & Ethnicity Visa Information Parent/Guardian \* Do you have a U.S. Visa? Information Yes No Other Information Residency Educational **Opportunity Program** International applicants who would like to study in the U.S. on a visa should select "None" (EOP) \* What U.S. State/Possession California do you regard as your permanent home? \* Do you claim California Residency? No Yes \* Have you lived in California continuously since birth? No res \* When did your present stay in 05/18/2006 MM/DD/YYYY California begin? Save and Continue

# **AB 540 / DACA / Undocumented Students**

# Other Information

You may update this information at any time prior to submission. Once you have submitted, the information on this page cannot be edited.

#### Social Security Number

Your designated programs may require your SSN for institutional or federal financial aid forms.

SSN Optional

If you have a U.S. Social Security number you are required to include it on admission application forms to all CSU campuses pursuant to Section 41201, Title 5, Code of California Regulations and Section 6109 of the Internal Revenue Code. CSU campuses may use the Social Security number to identify your student records maintained in your association with the campus and, if needed, to help collect debts owed the university.

If you have qualified for Deferred Action for Childhood Arrivals (DACA) from the United States Citizenship and Immigration Services and subsequently been issued a Social Security Number, please enter the number below. If you do not have a Social Security number at the time you file the application, you may leave the item blank and the campus will assign a temporary number. However, you should obtain a Social Security number, unless you are prohibited by law from doing so, and submit it to the university by the time you begin enrollment. Failure to furnish your correct Social Security number may result in the imposition of a penalty by the Internal Revenue Service.

Also, the Internal Revenue Service requires the university to file information returns that include the student's Social Security number and other information, such as the amount paid for qualified tuition, related expenses, and interest on educational loans. That information is used to help determine whether you, or a person claiming you as a dependent, may take a credit or deduction to reduce federal income taxes. Failure to comply with this requirement may result in a \$50 penalty, assessed by the IRS under Section 6723. In addition, this information is utilized to match your application to academic records, financial aid applications, and other documents.

# **Quadrant 2: Academic History**

- 1. Complete all sections easiest to complete in order listed
- 2. <u>Colleges Attended:</u> include all post-secondary institutions attended.
- 3. <u>Transcript Entry:</u> enter ALL courses (even those that are not transferable)
- 4. <u>General Education:</u> Select the Golden Four courses you have completed or are in progress

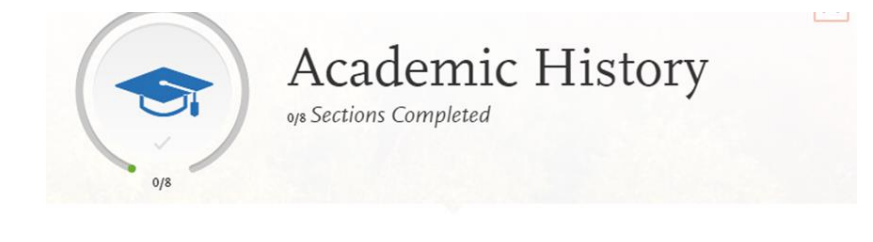

| High Schools Attended                    |
|------------------------------------------|
| Colleges Attended                        |
| Transcript Entry                         |
| General Education                        |
| Standardized Tests                       |
| AP (Advanced Placement)                  |
| CLEP (College Level Examination Program) |
| IB (International Baccalaureate)         |

## Colleges Attended Add Your Colleges

Please add all undergraduate, graduate or professional institutions you attended or are currently attending.

#### Add Your Colleges

You may update the information in this section at any time prior to submission.

Please add all undergraduate, graduate or professional institutions you attended or are currently attending.

You may update the information in this section at any time prior to submission.

What college did you attend?

Mira Co

ELMIRA COLLEGE

MIRA COSTA COLLEGE

|                                          | OLLEGE                     |                                |                     |                                 |                      |                                               |                                               |                           |                                                |
|------------------------------------------|----------------------------|--------------------------------|---------------------|---------------------------------|----------------------|-----------------------------------------------|-----------------------------------------------|---------------------------|------------------------------------------------|
| you obtain a                             | a degree fr                | om this colle                  | ege?                |                                 |                      |                                               |                                               |                           |                                                |
| Yes                                      | ۰                          | No                             |                     | My degree                       | is in progr          | ess                                           |                                               |                           |                                                |
| What type                                | of term sy                 | stem does th                   | nis colleg          | e use?                          |                      |                                               |                                               |                           |                                                |
| Q                                        | uarter                     | • s                            | Semester            | 0                               | Trime                | ster                                          |                                               |                           |                                                |
| Wher                                     | n did                      | you at                         | tten                | d this                          | colle                | ge?                                           |                                               |                           |                                                |
| Wher<br>Select the<br>First Seme         | <b>1 did</b><br>first and  | you at                         | tten<br>sters tha   | d this<br>at your trai          | colle;               | <b>ge?</b><br>vers, eve<br>Last Se            | n if there w                                  | ere breaks betw           | een semesters.                                 |
| Wher<br>Select the<br>First Seme<br>Fall | n did<br>first and<br>ster | you at                         | ttene<br>sters that | d this<br>at your train<br>2012 | colle<br>nscript co  | ge?<br>vers, eve<br>Last Se                   | n if there w<br>emester                       | ere breaks betw           | een semesters.                                 |
| Wher<br>Select the<br>First Seme<br>Fall | n did<br>first and<br>ster | you at last semes              | sters that          | d this<br>at your tran<br>2012  | colle<br>nscript co  | ge?<br>Vers, even<br>Last Sc<br>Sc<br>Sc<br>V | n if there w<br>emester<br>ct<br>Check if you | ere breaks betw<br>Select | een semesters.                                 |
| Wher<br>Select the<br>First Seme<br>Fall | n did<br>first and<br>ster | you at<br>last semes<br>August | tten<br>sters that  | d this<br>at your train<br>2012 | colle;<br>nscript co | ge?<br>Last Sc<br>Sc<br>V                     | n if there w<br>emester<br>Check if you       | ere breaks betw<br>Select | een semesters.<br>Select Y V<br>g this college |

×

# Academic History – Transcript Entry

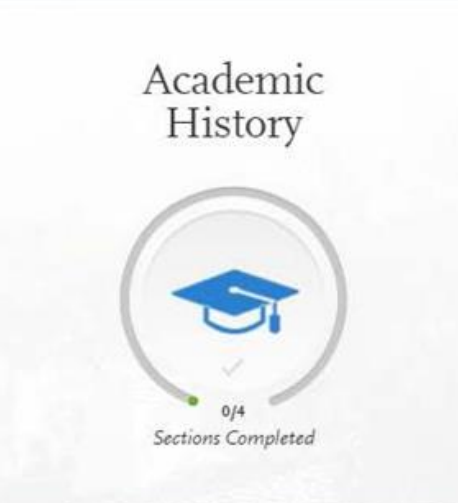

- Enter all College Coursework by term
- All transferable CCC Courses will be verified by ASSIST
- Non-Transferable Courses need to be entered manually, exactly as they appear on your transcript
- Golden Four will be initially determined by ASSIST data
- Applicants will be notified in January to log back into application to:
  - Update Fall Grades and Spring courses

## Transcript Entry

#### MONTEREY PENINSULA COLLEGE Transcript

Fall August 2013 - null Still Attending

| Fall              | ~                          | 2013          | ~ | Freshman | ~       | Complete  | d 🗸                              |
|-------------------|----------------------------|---------------|---|----------|---------|-----------|----------------------------------|
| COURSE CODE       | COURSE TITLE               | SUBJECT       | c | REDITS   | GRADE   | CAS GRADE | TRANSFERABLE                     |
| Examples: BIO 101 | Introduction to<br>Biology | Biology       |   | 3.25     | 85 or B | 85 or B   |                                  |
| ENGL1A            | COLLEGE                    | English 🗸     | 3 | 00 🗸     | A       | А         | <ul> <li>✓</li> <li>☐</li> </ul> |
| ANTH2L            | BIOLOGIC                   | Anthropol 🗸   | 1 | 00 🗸     | Α       | А         | <ul> <li>✓</li> <li>□</li> </ul> |
| PSYC3             | INTRODU                    | Psychology 🗸  | 3 | 00 🗸     | A       | А         | <u> </u>                         |
| + Add A           | Course                     | 🕀 Add Semeste | r |          |         | Save      | All Cancel                       |
|                   |                            |               |   |          |         |           |                                  |

Enter your courses first. For any courses you took that fall outside of the typical academic statuses, choose Freshman. After you enter all courses, you will start Transcript Review where you will be asked to identify courses that are Repeated, Advanced Placement, Other Tests, Honors, and Study Abroad. Enter <u>all</u> coursework by term (even if it is non-transferable)

When entering individual courses, start with Course Code, other information may populate from there

Click whether or not the course is transferable. – Don't Know? Ask or look up in class schedule or catalog.

**Repeated courses:** If a course was repeated for a better grade, mark the grade of the first attempt(s) of the course as "RP" and mark the grade for the final attempt as it appears on your transcript

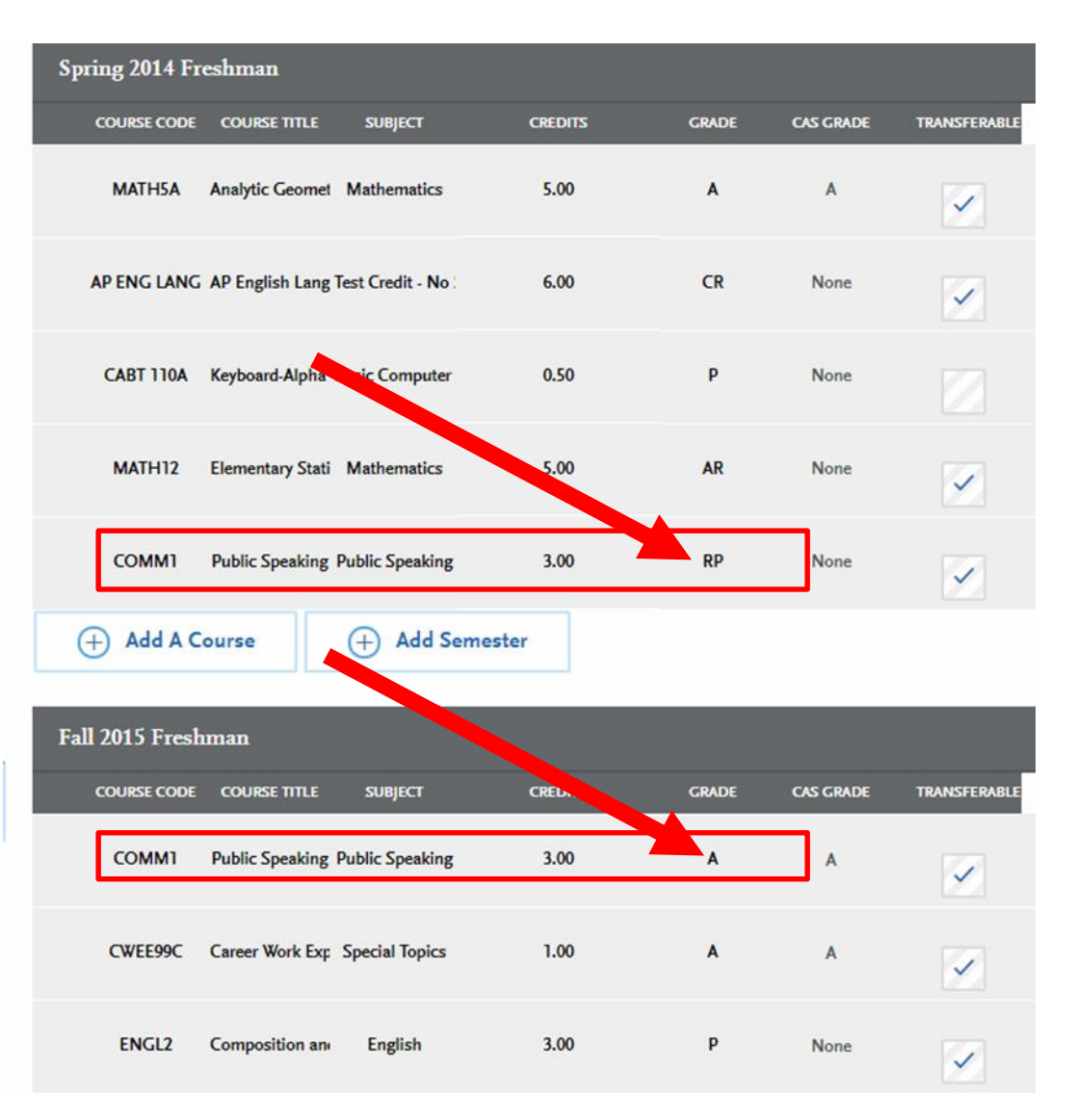

For more details view the Transfer Credit Entry Guide

**Academic Renewal:** 

If you applied for Academic Renewal, report the grade for the course as "AR"

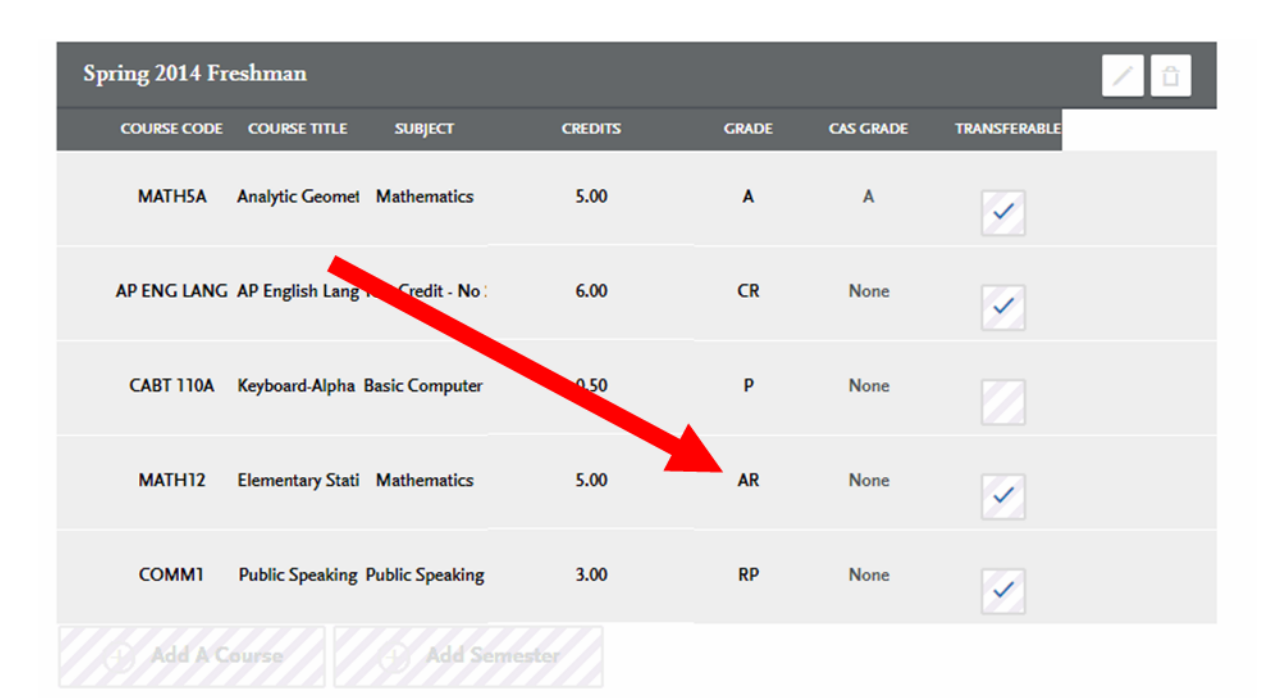

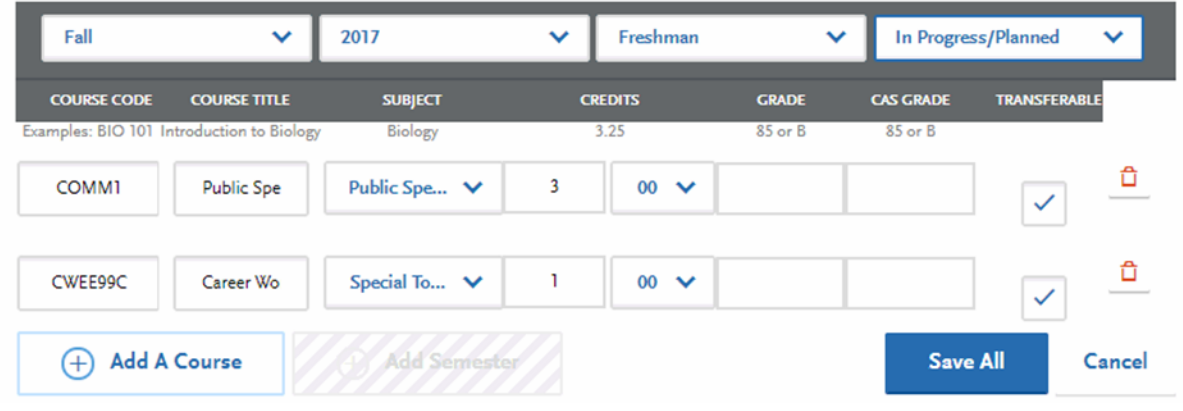

For more details view the Transfer Credit Entry Guide

# **Transcript Entry – AP Credit**

# Transcript Entry

## MONTEREY PENINSULA COLLEGE Transcript

Fall August 2013 - null Still Attending

| Fall                                          | ~                                                               | 2013                                                                   | ~                                  | Freshman                                        | ~                                                | Complete                                 | d 🗸                              |
|-----------------------------------------------|-----------------------------------------------------------------|------------------------------------------------------------------------|------------------------------------|-------------------------------------------------|--------------------------------------------------|------------------------------------------|----------------------------------|
| COURSE CODE                                   | COURSE TITLE                                                    | SUBJECT                                                                | с                                  | REDITS                                          | GRADE                                            | CAS GRADE                                | TRANSFERABLE                     |
| Examples: BIO 101                             | Introduction to<br>Biology                                      | Biology                                                                |                                    | 3.25                                            | 85 or B                                          | 85 or B                                  |                                  |
| ENGLIA                                        | COLLEGE                                                         | English 🗸                                                              | 3                                  | 00 🗸                                            | A                                                | A                                        | <ul> <li>✓</li> <li>☐</li> </ul> |
| ANTH2L                                        | BIOLOGIC                                                        | Anthropol 🗸                                                            | 1                                  | 00 🗸                                            | A                                                | A                                        | <ul> <li>1</li> </ul>            |
| PSYC3                                         | INTRODU                                                         | Psychology 🗸                                                           | 3                                  | 00 🗸                                            | A                                                | A                                        | <u> </u>                         |
| + Add A                                       | Course                                                          | Add Semester                                                           | r                                  |                                                 |                                                  | Save                                     | All Cancel                       |
|                                               |                                                                 |                                                                        |                                    |                                                 |                                                  |                                          |                                  |
| Enter your co<br>Freshman. Af<br>courses that | ourses first. For<br>fter you enter a<br>are Repeated. <i>A</i> | any courses you tool<br>Il courses, you will st<br>Advanced Placement. | k that fal<br>art Trans<br>Other T | l outside of th<br>cript Review<br>ests, Honors | ne typical acad<br>where you wil<br>and Study Al | demic statuse<br>I be asked to<br>proad. | identify                         |

Enter all AP/IB in first term:

Course Code: Test + abbreviated subject

Course Title: Test + full subject description

Subject: Test Credit – No Subject

Credits: Credits awarded by transfer institution.

Grade: CR

## For more details view the **Transfer Credit Entry Guide**

Be sure to include all courses <u>In</u> <u>Progress</u> at the time of application, and all courses <u>Planned</u> up until you transfer

Example:

If you are applying for Fall 2019 Admission, included all courses <u>In Progress</u> in Fall 2018 and all courses <u>Planned</u> for Spring 2019

| Spring 2014 Fr         | reshman              |                    |         |          |           |                     | / î      |
|------------------------|----------------------|--------------------|---------|----------|-----------|---------------------|----------|
| COURSE CODE            | COURSE TITLE         | SUBJECT            | CREDITS | GRADE    | CAS GRADE | TRANSFERABLE        |          |
| MATH5A                 | Analytic Geomet      | Mathematics        | 5.00    | A        | A         | $\checkmark$        |          |
| AP ENG LANC            | AP English Lang      | Test Credit - No : | 6.00    | CR       | None      | $\checkmark$        |          |
| CABT 110A              | Keyboard-Alpha       | Basic Computer     | 0.50    | Р        | None      |                     |          |
| MATH12                 | Elementary Stati     | Mathematics        | 5.00    | AR       | None      | $\checkmark$        |          |
| СОММІ                  | Public Speaking      | Public Speaking    | 3.00    | op       | None      | $\checkmark$        |          |
| 3) Add A C             | ourse                | Add Sem            | iester  |          |           |                     |          |
| Fall                   | ~                    | 2017               | ~       | Freshman | ~         | In Progress/Planned | ~        |
| COURSE CODE            | COURSE TITLE         | SUBJECT            | CREI    | DITS     | GRADE CA  | S GRADE TRANSFE     | RABLE    |
| Examples: BIO 101 Intr | roduction to Biology | Biology            | 3.1     | 25       | 85 or B   | 85 or B             |          |
| СОММ1                  | Public Spe           | Public Spe         | ✓ 3     | 00 🗸     |           |                     | ] _      |
| CWEE99C                | Career Wo            | Special To         | ✓ 1     | 00 🗸     |           |                     | <u> </u> |

Save All

Cancel

Add A Course

(+)

For more details on how to complete the Transcript Entry section of the application, view the <u>Transfer Credit Entry</u> <u>Guide</u>

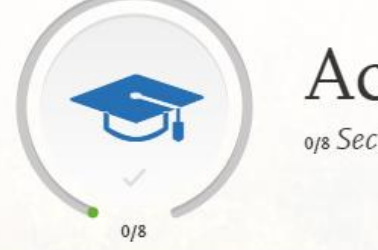

## Academic History

0/8 Sections Completed

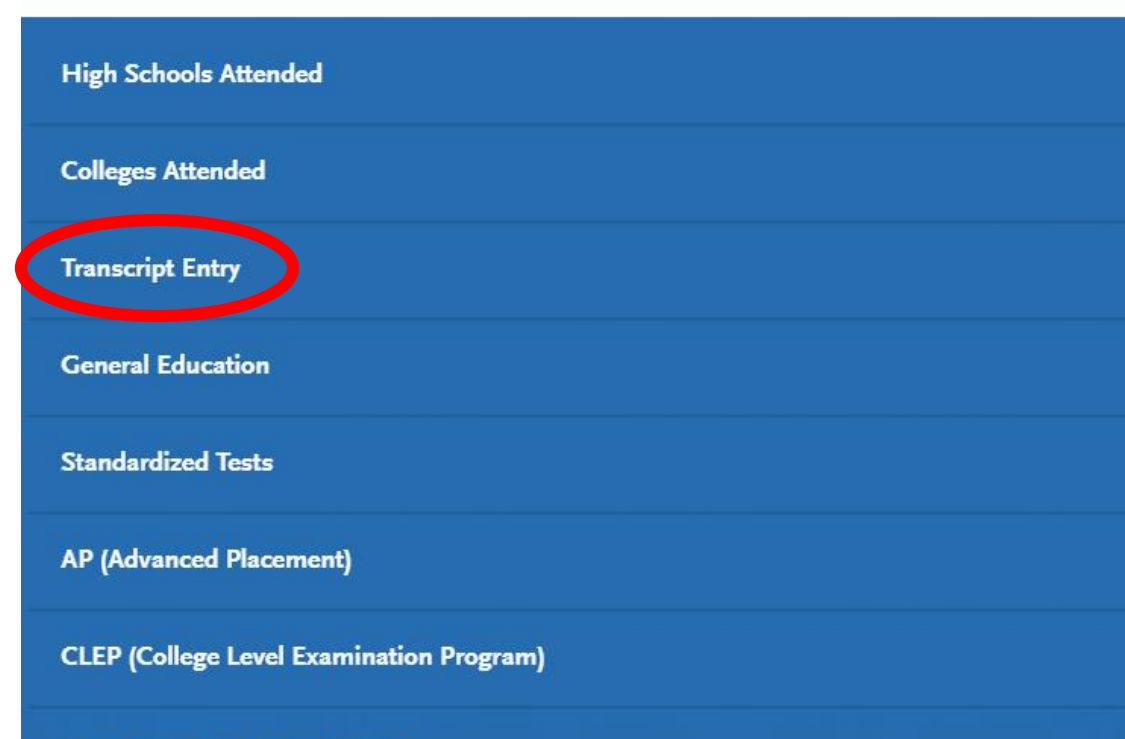

**IB** (International Baccalaureate)

# **Transfer: Golden Four courses**

## General Education

As a transfer student, you must complete 4 General Education courses before being able to transfer to any CSU program.

Please identify the courses you want to designate as your General Education courses below. Only 1 course per General Education c

| General Education                    |                       |   |
|--------------------------------------|-----------------------|---|
| Subject                              | Selected Courses      |   |
| Critical Thinking                    | College Writing (B)   |   |
| Math Concepts/Quantitative Reasoning | Please Select a Value | ~ |
| Oral Communication                   | Please Select a Value | ~ |
| Written Communication                | Please Select a Value | ~ |
|                                      |                       |   |

I am not adding any General Election courses.

Save and Continue

Verify that the RIGHT Golden Four courses are included.

The application chooses courses for you by default, but they may be incorrect.

Golden Four is a MINIMUM Transfer eligibility Requirement, and it needs to be reported correctly.

# **Transfer: MPC Golden Four courses**

#### CONTEREY PENINSULA

## California State University General Education Requirements 20

A minimum of 48 semester units in General Education are required for a degree: 9 semester units must be at the upper division level. This pattern is designed to sati division general education requirement to any of the CSU campuses. A course may be listed in more than one area, but can be used to satisfy the requirement in only Four\* (Areas A1, A2, A3, and B4) must be completed with grades of C- or better. Consult with a courselor regarding your education plan.

| N = Needed; IP = In Progress; C = Completed                                                                                                    |              |  |
|----------------------------------------------------------------------------------------------------|--------------|--|
| ENGLISH LANGUAGE COMMUNICATION and CRITICAL THINKING • 9 units<br>Select one course from A1, A2, and A3.<br>A1 Oral Communication<br>SPCH 1, 2, 3                                                                                                    | A1           |  |
| A Course from other college Advanced placement A2 Written Communication ENGL 1A Course from other college Advanced placement                                                                                                    | A2           |  |
| A3 Critical Thinking<br>ENGL 2; PHIL 6, 10<br>Course from other collegeAdvanced placement                                                                                                    | A3           |  |
| SCIENTIFIC INQUIRY and QUANTITATIVE REASONING • 9 units<br>Select one course from B1, B2, and B4. At least one course from B1 or B2 should be a laboratory course listed in B3.<br>B1 Physical Universe<br>ASTR 10; CHEM 1A, 1B, 2, 10, 12A, 12B, 30A, 30B; GEOL 2, 3, 9; OCEN 2; PHYS 2A, 2B, 3A, 3B, 3C, 10 | В1           |  |
| B2 Life Forms ANAT 1, 2, 5; ANTH 2; BIOL 10, 13, 21, 22, 25, 30, 31; PHSO 1; PSYC 38 Course from other collegeAdvanced placement                                                                                                    | B2           |  |
| B3 Laboratory Activity           ANAT 2, 5; ANTH 2L; ASTR 10L; BIOL 10, 13, 21, 22, 32; CHEM 1A, 1B, 2, 10L, 12A, 12B, 30A, 30B; GEOL 2L, 3           OCEN 2L; PHYS 2A, 2B, 3A, 3B, 3C, 10; PHSO 2           Course from other college   Advanced placement                                                   | L; <b>B3</b> |  |
| MATH 10, 13, 16, 17, 18, 20A, 20B, 20C, 31, 32, 40 Course from other college Advanced placement                                                                                                    | B4           |  |

# **EOP** Application

**No Longer a Separate Application** 

- If "Are you Interested in EOP?" is answered Yes, EOP tile will appear
- If all parents education is 2 year college graduate or less and
- Income information meets EOP eligibility and
- Meets residency requirements, then
- EOP Message:
  - "Based on the information you provided, you may be eligible for EOP and are encouraged to Apply"

# **EOP Application**

Allow time to complete EOP Application

- Short answer questions required
- Recommenders needed (people who will write a recommendation for you)
  - Plan to have 2 recommenders minimum (some CSU campuses require 2)
  - Ask people to be your recommender in advance!

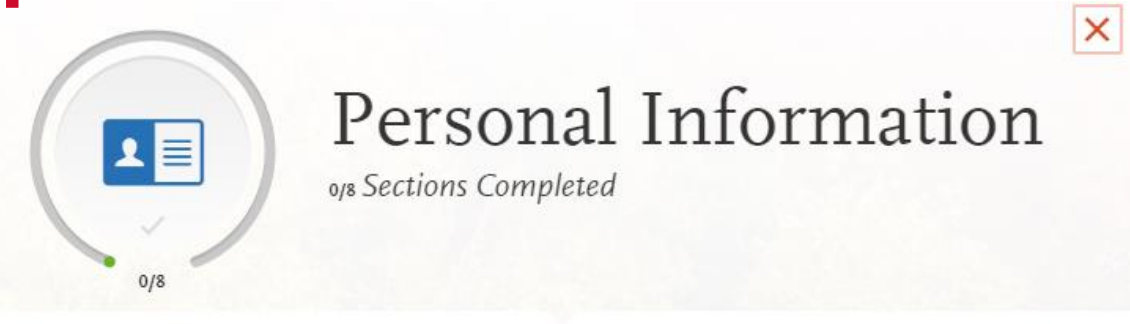

| Release Statement                     |
|---------------------------------------|
| Biographic Information                |
| Contact Information                   |
| Citizenship/Residency Information     |
| Race & Ethnicity                      |
| Parent/Guardian Information           |
| Other Information                     |
| Educational Opportunity Program (EOP) |

# What is EOP?

Similar to EOPS at MPC

- Program for low-income and educationally disadvantaged students
- Provides admission and academic assistance
- In many cases, the program offers financial assistance to eligible students
- Campuses tailor their programs to accommodate the needs of their student population.

http://www.calstate.edu/sas/documents/eop-application-book-2017-2018.pdf

# **Do I qualify for EOP?**

"Only historically low-income and educationally disadvantaged undergraduate students who need admission assistance or support services to succeed in college are admitted to EOP"

| 2017-2018 EOP Family Income Guidelines*           |                                                                                                    |  |                                                                                                    |                                                                                                    |  |
|---------------------------------------------------|----------------------------------------------------------------------------------------------------|--|----------------------------------------------------------------------------------------------------|----------------------------------------------------------------------------------------------------|--|
|                                                   |                                                                                                    |  |                                                                                                    |                                                                                                    |  |
| Dependent Students                                |                                                                                                    |  | Independent Students                                                                                           |                                                                                                    |  |
| Family<br>Size<br>2<br>3<br>4<br>5<br>6<br>7<br>8 | Maximum<br>Income<br>\$36,200<br>\$40,700<br>\$47,100<br>\$53,200<br>\$60,200<br>\$65,500<br>\$70,700 |  | Single, No Dependents<br>Married, No Dependents<br>Other Than Spouse<br>With Dependents Other<br>Than a Spouse | Family Maximum<br>Size Income<br>1\$15,650<br>2\$27,400<br>2\$46,700<br>3\$53,500<br>4\$63,200<br>5\$72,300<br>6\$82,400<br>7\$90,200<br>8\$98,000 |  |

These guidelines reflect an income level that will generate an Expected Family Contribution (EFC) of approximately \$1,500. For purposes of these guidelines, the approximate contribution for dependent applicants is based solely on the parental income and does not take into account any parental assets nor does it assume any contribution from the applicant's income or assets. For independent applicants, the guidelines are based strictly on income with no consideration of available savings or other assets.

#### \*Guidelines are based on the formulas used to determine the Expected Family Contribution (EFC) for federal student financial aid.

#### For more information

## Veterans

## **DD214 Upload**

 Veterans are able to upload their DD214 (Report of Transfer or Discharge) directly to the application in the Program Materials Section

# **Program Materials**

**CSU Campus Specific Questions** 

- Some campuses may have additional questions, or may request you upload unofficial transcripts or other information
- Do NOT skip this section if you see it is marked as complete - there is important program information here that you should read
- Even if this is marked complete, it is your responsibility to ensure you have completed any additional (or supplemental) application material for the school and major you are applying to.
   Double check the school and major website to make sure you do not need to submit any additional material.

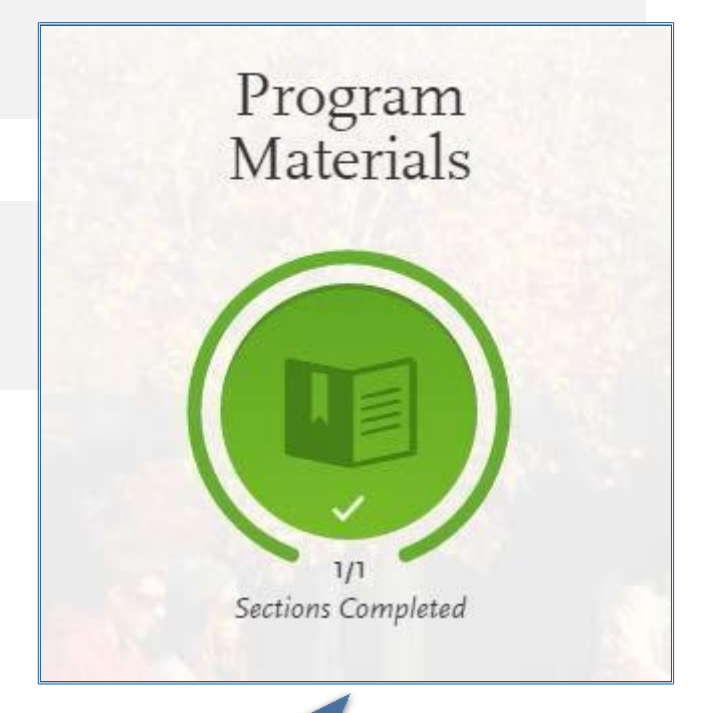

Will Automatically Turn Green If there are no Campus Supplemental Requirements

# Supporting Information

Supporting Information

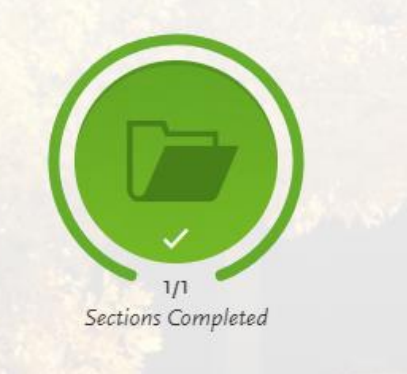

## **Add Your Achievements**

Update your achievements any time prior to submission. After submission, you can add more achievements. However, you cannot update or delete completed achievements. Refer to the Checklist on the program materials section of the application to determine if achievements are required for your program application.

#### Achievement Details

| Туре                                        | Select Achievement Type | ~ |       |
|---------------------------------------------|-------------------------|---|-------|
| Name                                        |                         |   |       |
| Name of Presenting<br>Organization Optional |                         |   |       |
| Issued Date Optional                        | MM/DD/YYYY              |   |       |
|                                             |                         |   |       |
| Brief description Optional                  |                         |   |       |
|                                             |                         |   | 0/600 |
|                                             |                         |   |       |
| ⊙ s                                         | ave This Achievement    |   |       |

Achievements can include:

- Rewards
- Honors
- Presentations

- Scholarships
- Publications

#### X

# **Application Payment**

Payment or Waiver required at time of Application Submission – No More Paper Checks

- Expanded Payment Options
  - E-check
  - PayPal
  - Credit Card
- Waivers
  - Four Per Term

| tions                 |                 | Account Holder First Name                         |                        |
|-----------------------|-----------------|---------------------------------------------------|------------------------|
| PayPal                | ` <b>₩</b> \$ ~ | Account Holder Last Name                          |                        |
|                       |                 | Account Holder Email                              |                        |
| Den itt De Del        |                 | Account Holder Phone                              |                        |
| Pay with PayPai       |                 | Name of Bank                                      |                        |
| jane.doe@xyzemail.com |                 | Type of Account                                   | Select                 |
| •••••                 |                 | Routing Number                                    |                        |
|                       |                 | Account Number                                    |                        |
| Log in to Pa          | iyPal           | <ul> <li>Only United States banks will</li> </ul> | be accepted for eCheck |
|                       |                 | Miner                                             |                        |
| Forgot your Passwo    | ord ?           | 11234567890                                       | 123455789#             |
| or                    |                 | Routing Number                                    | Account Number         |
| Create an Acc         | ount            |                                                   |                        |

Credit Card

PayPal

eCheck

0100

Select 🗸

# **Payment Total Fees Screen**

Review your program selections here, check on status of individual program tasks, and pay for your programs selections.

|                                      | Once your application is submitted, | no changes or refunds can be made.    |                     |
|--------------------------------------|-------------------------------------|---------------------------------------|---------------------|
| APPLICATIONS READY<br>FOR SUBMISSION | S)                                  |                                       | Submit All          |
| Sort By Deadline 🗸                   |                                     |                                       |                     |
| Bakersfield Undergraduate            | * <u></u>                           | Fullerton Undergraduate               | <u>ٹ</u>            |
| Art - Art Education 🧻                | Deadline 08/31/2017                 | Business Administration - Marketing 🕕 | Deadline 08/31/2017 |
|                                      |                                     |                                       |                     |
| Submit                               |                                     | Subm                                  | it                  |
|                                      | CRACERAM<br>NO                      |                                       | AND CRAM            |

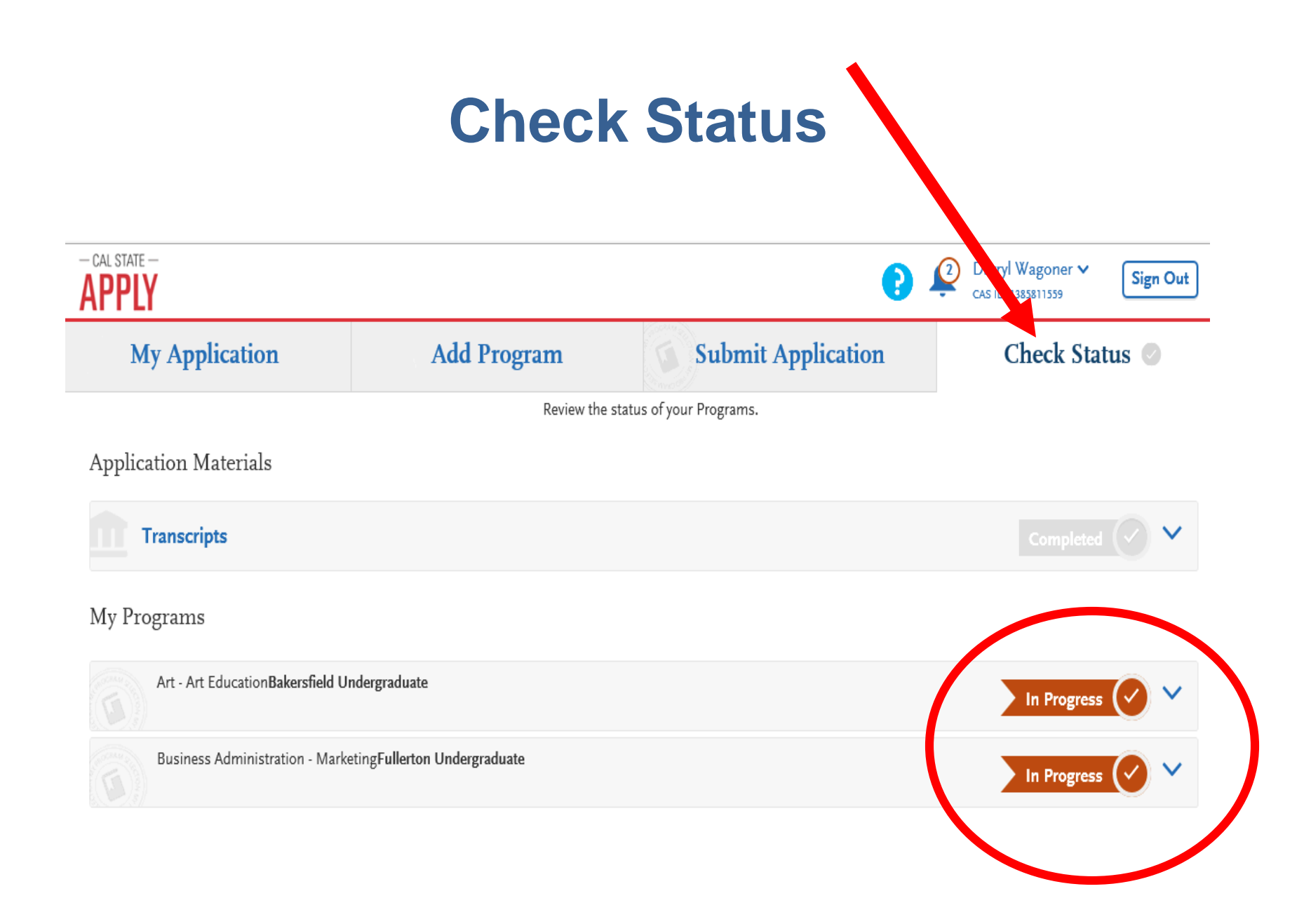

# **Application Submission Reminders**

- Do not wait until the last minute!
- CSU reviews applications in order received
- Paper Checks are no longer accepted; must be eligible for fee waiver or submit debit or credit payment online to submit

# **Common Mistakes to Avoid**

Using the back arrow before completing and saving a section

Incorrect biographical information (name, birthdate, citizenship, address)

Incomplete education history / missing records

Not reading or responding to CSU application related emails.

# **Submit and Wait**

- Campuses will contact you through E-mail and your student portal account you set up with them
  - Check your To-Do List items regularly! They will be posted in your portal account
- Check your spam folder!
- Follow instructions from the individual campuses
- If you need to change something on your application after submitting it, you will need to contact <u>EACH</u> individual school to which you applied

# **Additional Assistance**

MPC's Career & Transfer Resource Center: (831) 645-1336 Student Services Building, 2<sup>nd</sup> Floor, across the hall from General Counseling

MPC's General Counseling: (831) 646-4020 Student Services Building, 2<sup>nd</sup> Floor

MPC's Trio: (831) 646-4246

MPC's EOPS: (831) 646-4247

Technical Support: (857) 304-2087 E-Mail: CalStateApply@liaisoncas.com